## OURS2021 - EasyChair Conference Management System

The submission and review of papers for the OURS2021 will be managed through an online conference management system called EasyChair. You can upload your paper, change details, check on the review status of your paper etc. using Easychair conference management system.

Click the following link to access EasyChair for OURS2021

https://easychair.org/conferences/?conf=ours2021

If you already have an account, provide the username and password to log in to Easychair and go to '<u>Make a submission</u>' section of this document.

Otherwise , click on "Create an account' and follow the instructions of '<u>Create an account</u>' section of this document.

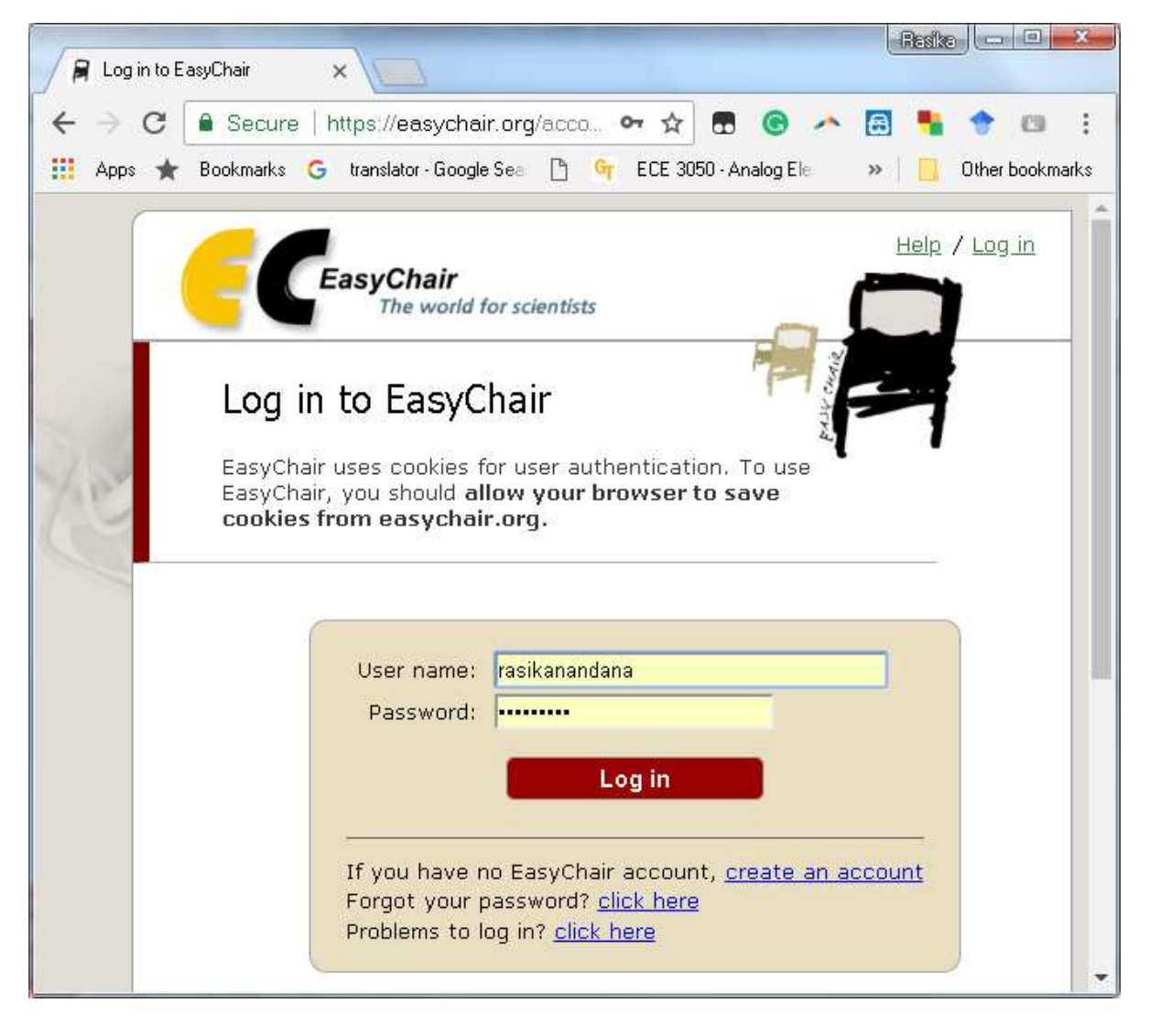

## Create an account

Step 1: Fill in the textbox with the captcha, the text that appears directly above it, and click "Continue."

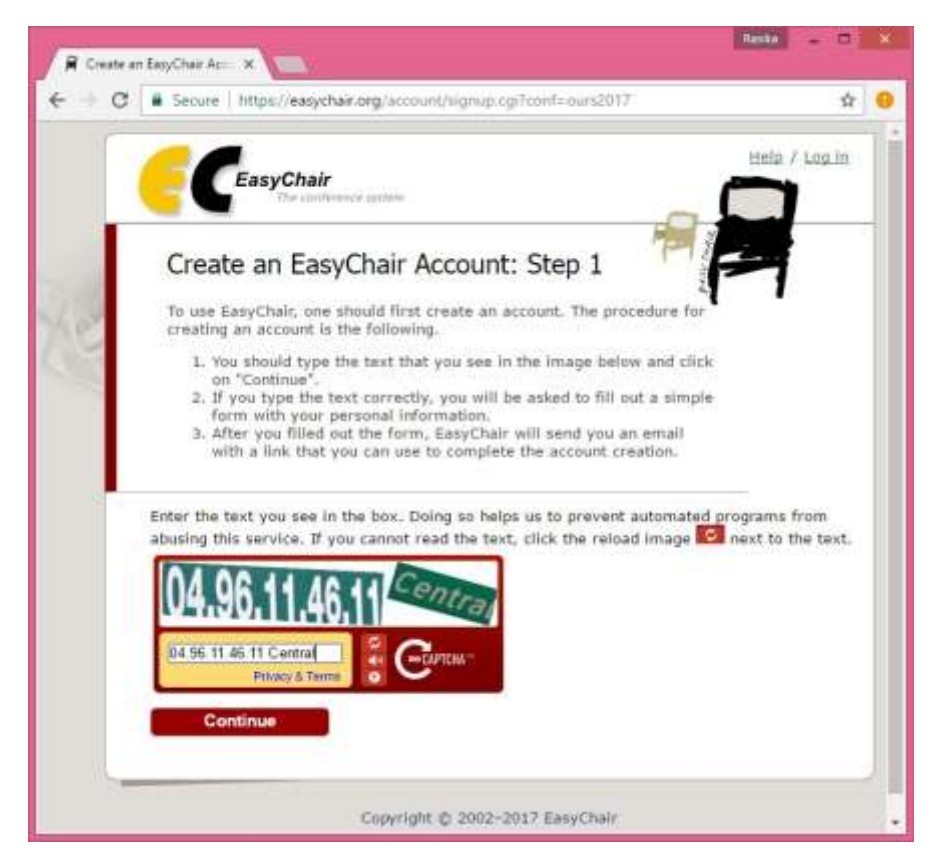

Step 2: Complete the form and click "Continue."

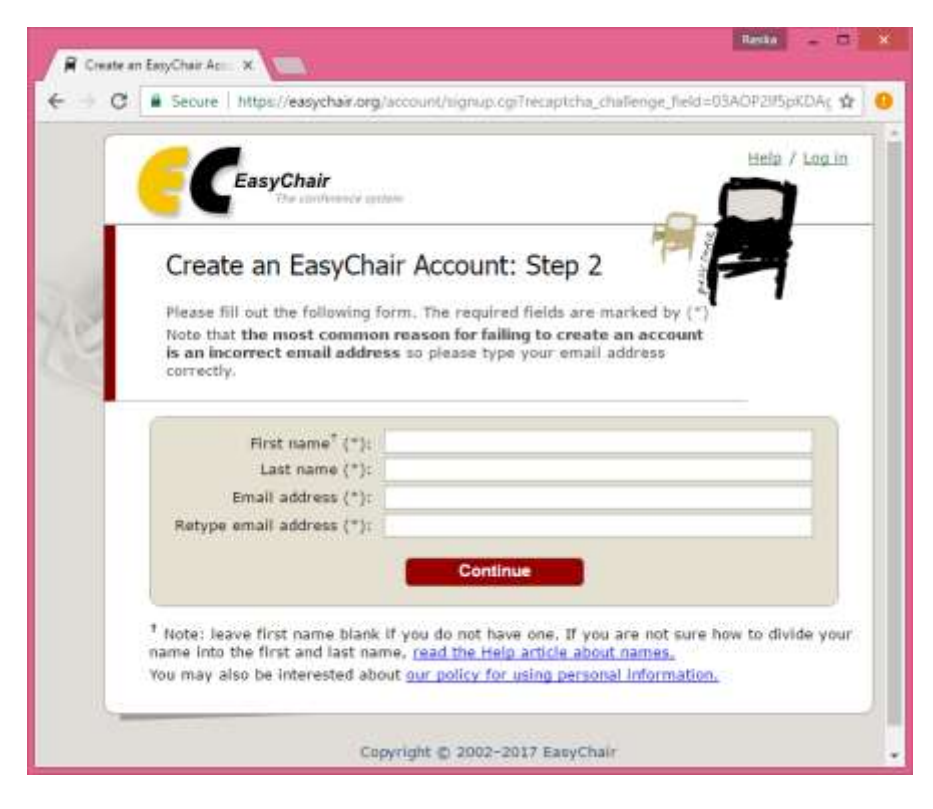

### Step 3:

Now check your email account for what you have received from EasyChair.

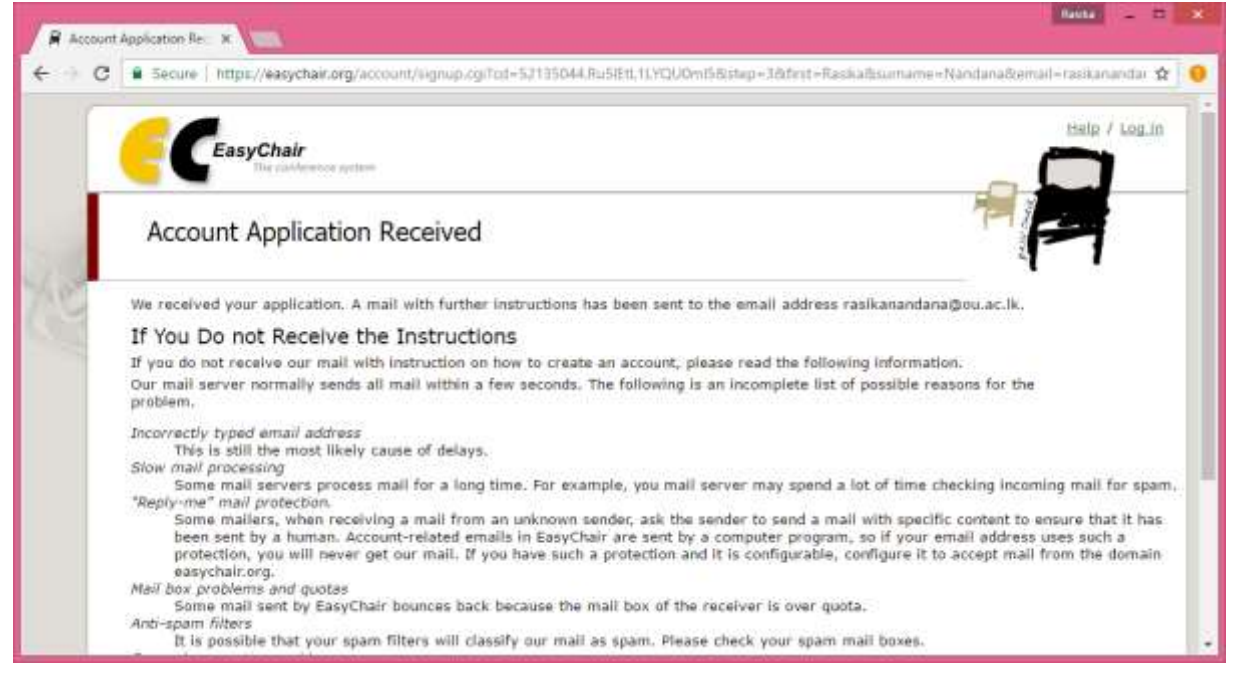

#### Step 4:

Please click the link contained in the email from EasyChair to you, and complete your profile.

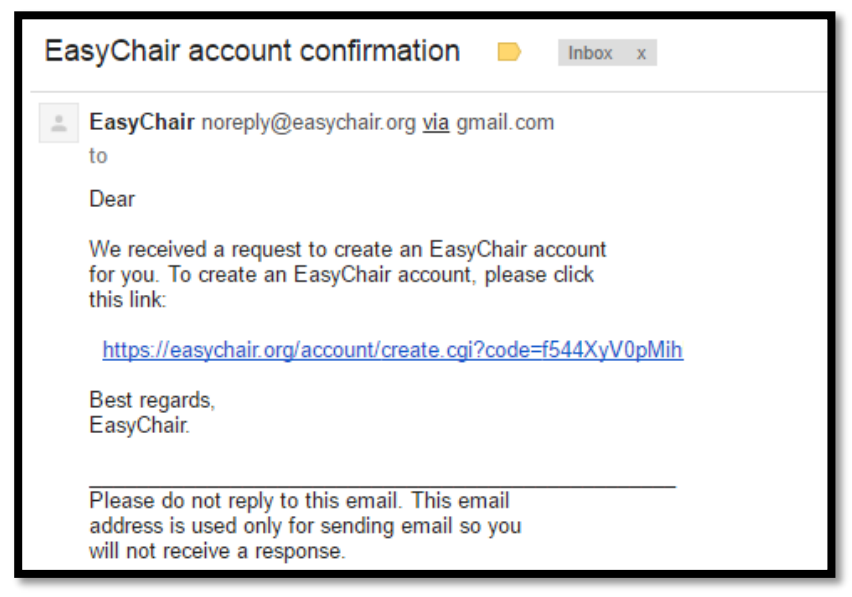

|   | Create an EasyChair Account: Last Step                                                                                                    |
|---|----------------------------------------------------------------------------------------------------|
| 1 | Hello Electronics Sensors Test! To complete the creation of your account please fill out the following form. You should create the a within 30 minutes, otherwise you will have to fill out this form from scratch. |
|   | To use EasyChair, you must agree to its Terms of Service (view terms), (download terms),                                                                                                    |
|   | Enter your personal data.  First name <sup>1</sup> : Last name (*): Organization (*): Your personal Web page:                                                                                                    |
|   | Enter your address.  Phone: Address. line 1 (*): Address. line 2: City (*): Post code (*): State (US only) (*): Country (*):                                                                                        |
|   | Enter your account information. Note that user names are case-insensitive User name (*): Password (*): Retype the password (*):                                                                                     |

Now you have an account with EasyChair.

Click the following link to access EasyChair for OURS2021 and provide your username and password.

https://easychair.org/conferences/?conf=ours2021

# Make a Submission

Step 1: After login, click "enter as an author" to make a submission.

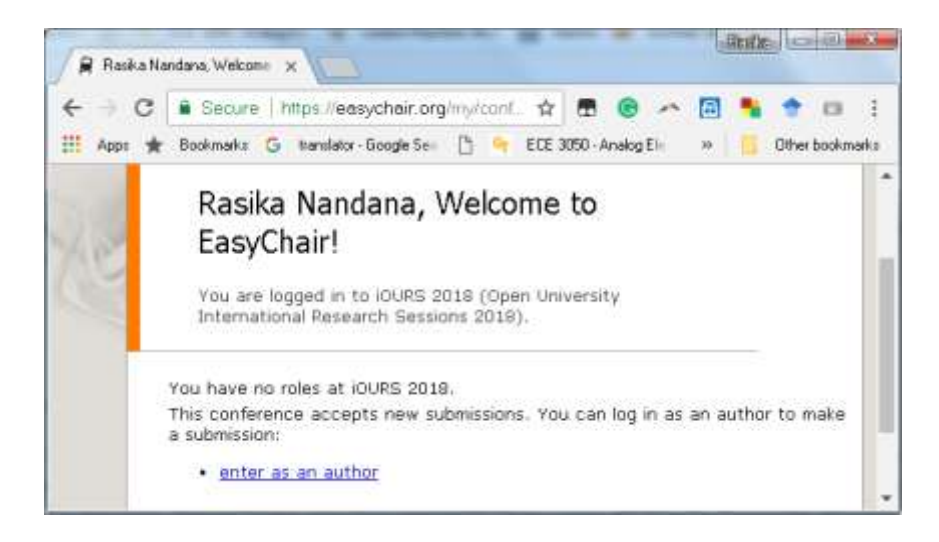

Step 2: To make a submission, you need to fill in the form by following on-screen instructions.

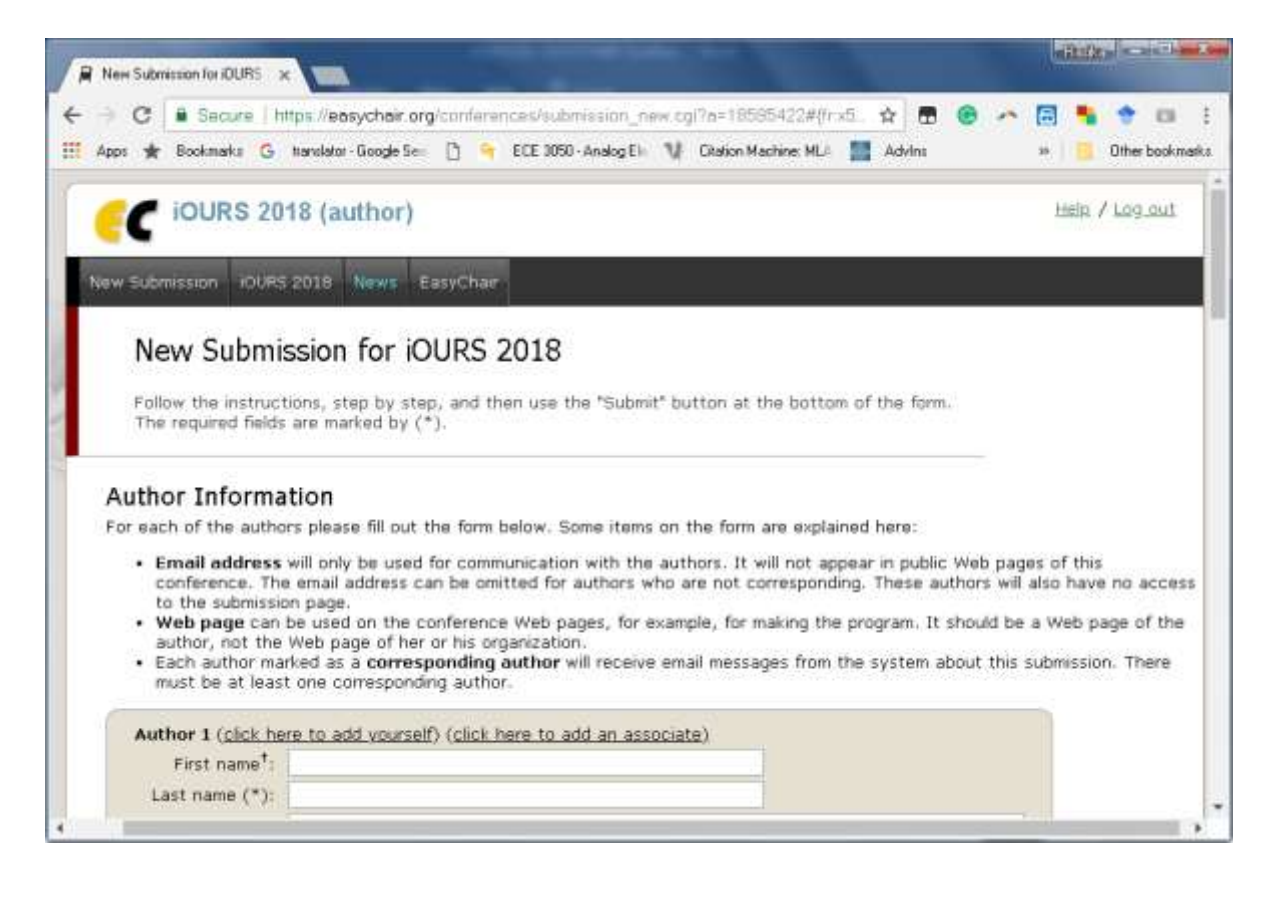

After complete all required fields, upload the paper. Finally, click on submit button.

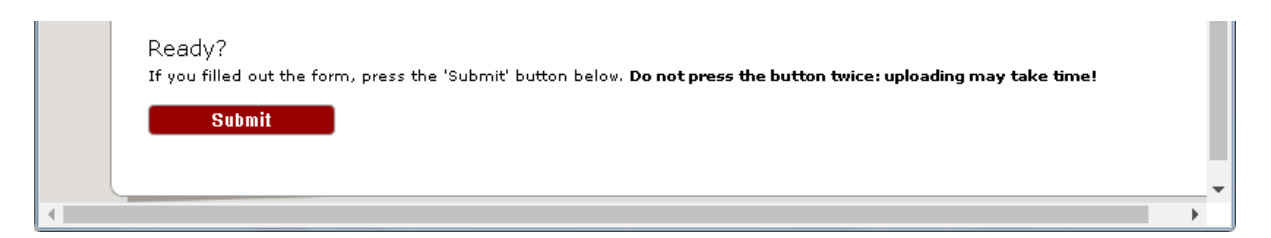

\_